## 1. Register for an Account

To submit or review a permit in the KDOT Permit Utility Permit System (KUPS), you must first register for an account.

Complete the following steps to register for an account:

| Step | Action                                                                                                    |
|------|----------------------------------------------------------------------------------------------------|
| 1.   | Click on the "Click to Register" link located above the User ID field in the center of the KDOT Utility Permit System Log In page.                                                                                                    |
| 2.   | Enter all required information (marked by an asterisk "*") including a User ID and a Password that you can remember. If you are the owner of a company, include your company name in your registration information.<br>NOTE: The strongest passwords contain at least eight characters and include upper case letters, lower case letters, numbers and special characters. |
| 3.   | At the bottom of the Registration page, enter the characters that are displayed in the captcha field, and click the Register button.                                                                                                    |
| 4.   | RESULT: The system confirms your registration and returns to the Log In page.                                                                                                    |

## 2. Login

Complete the following steps to log in to your KDOT Utility Permit System (KUPS) account:

| Action                                                                                                    |                                                                                                    |                                                                                                    |                                                                                                    |
|----------------------------------------------------------------------------------------------------|----------------------------------------------------------------------------------------------------|----------------------------------------------------------------------------------------------------|----------------------------------------------------------------------------------------------------|
| Click in the "User ID" field located in the center of the KDOT Utility Permit S<br>In page, and enter your User ID.<br>Click to Register<br>User ID Enter User ID here<br>Password Remember me | yste                                                                                                    | m L                                                                                                    | og                                                                                                    |
| Tab to the "Password" field and enter the password that you registered with account. Click on the "Login" button located in the upper right of the Log In                                      | you<br>page                                                                                                    | r<br>e.                                                                                                    |                                                                                                    |
| RESULT: The system confirms your User ID and Password and directs you user (USE) home page.                                                                                                    | Created a<br>Sep 8 a<br>Sep 1                                                                                                    | <b>1</b> €<br>Iser <u>e</u> 2  <br>F<br><u>Changed</u><br>Sep 8<br>Sep 2                                                                                                    | Logout<br>Tows: 73<br>Delete                                                                                                    |
|                                                                                                    | Action   Click in the "User ID" field located in the center of the KDOT Utility Permit S<br>In page, and enter your User ID.   Click to Register   User ID Enter User ID here   Password Enter User ID here   Password Remember me   Tab to the "Password" field and enter the password that you registered with<br>account. Click on the "Login" button located in the upper right of the Log In   Image: Clear RESULT: The system confirms your User ID and Password and directs you<br>KUPS home page.   Image: Clear Enter User ID image: Clear   Click to the "mass to the the transmitted of the statement of the statement of the stateme | Action   Click in the "User ID" field located in the center of the KDOT Utility Permit Syste<br>In page, and enter your User ID.   Click to Register   User ID Enter User ID here   Password Enter User ID here   Password Enter User ID here   Tab to the "Password" field and enter the password that you registered with you account. Click on the "Login" button located in the upper right of the Log In page   Login Clear   RESULT: The system confirms your User ID and Password and directs you to the KUPS home page.   Image: Note The The The The The The The The The Th | Action   Click in the "User ID" field located in the center of the KDOT Utility Permit System L<br>In page, and enter your User ID.   Click to Register   User ID Enter User ID here   Password Password   Remember me   Tab to the "Password" field and enter the password that you registered with your account. Click on the "Login" button located in the upper right of the Log In page.   Image: Clear   RESULT: The system confirms your User ID and Password and directs you to the KUPS home page.   Image: Remember me   Result The system confirms your User ID and Password and directs you to the KUPS home page.   Image: Remember me   Result The system confirms your User ID and Password and directs you to the KUPS home page.   Image: Remember me |

## 3. Restore Password

If you cannot remember your password, you can reset it by entering required information related to your registered KUPS account.

Complete the following steps to reset your KDOT Utility Permit System (KUPS) password:

| Step | Action                                                                                                    |
|------|----------------------------------------------------------------------------------------------------|
| 1.   | To restore your password, click on the "Forgot your password" link located below the User ID and Password fields in the center of the KDOT Utility Permit System Log In page. |
| 2.   | Enter the User ID associated with your account in the "Enter your UserID here" field<br>and enter the password that you registered with your account.                         |
| 3.   | Enter the text that displays in the captcha field located right below "Enter you UserID here" field and click on the "Recover Password" link.                                 |
| 4.   | RESULT: An email with detailed information on your password recovery will be sent to the email address you provided when you registered for an account.                       |